## **Computer ondersteuning**

## Wachtwoord aanpassen Windows 10

Door middels van dit instructie kunt u het wachtwoord voor Windows 10 aanpassen.

- 1. Klik op de **startknop** in het **taakbalk**.
- 2. Klik vervolgens op instellingen (tandwiel)
- 3. Kies in het menu Windows-instellingen op "Accounts"
- 4. Kies vervolgens voor Aanmeldingsopties
- 5. Klik onder het kopje Wachtwoord op de knop "Wijzigen"
- 6. Voer uw huidige wachtwoord in en klik op de knop "Volgende"
- 7. Voer eerst het oude wachtwoord in en vervolgend 2x het nieuwe wachtwoord.
- 8. Klik op **Volgende** om het nieuwe wachtwoord door te voeren.

Unieke FAQ ID: #1704 Auteur: Helpdesk Laatst bijgewerkt:2017-05-03 13:33